## Please note!

# The payments for the visa extension and for the multiple entries permit are separate. You need to pay twice.

### For the visa extension payment:

|                                                                                                    | _(2)                                                                                                |                                                        | 4                                                                                                    | 5            | 6                   |
|----------------------------------------------------------------------------------------------------|----------------------------------------------------------------------------------------------------|--------------------------------------------------------|----------------------------------------------------------------------------------------------------|--------------|---------------------|
| ounter selection                                                                                                    | Details entry                                                                                       | Shopping car                                           | t Transaction details entry                                                                                                    | Payment      | Confirmatio         |
| Service select                                                                                                    |                                                                                                    |                                                        |                                                                                                    |              |                     |
|                                                                                                    | O Seat                                                                                              |                                                        |                                                                                                    |              |                     |
|                                                                                                    |                                                                                                    |                                                        |                                                                                                    |              |                     |
| Fee Na                                                                                                    | me                                                                                                  |                                                        | Price                                                                                                    |              | Amount              |
| Student                                                                                                    | t/Intern visa                                                                                       |                                                        | 195.00 ₪                                                                                                    |              | 1                   |
| Student                                                                                                    | t/Intern visa extensior                                                                             | n                                                      | 195.00 ₪                                                                                                    |              | 1                   |
| Re-entr                                                                                                    | y visa - Student/Inter                                                                              | n                                                      | 195.00 囘                                                                                                    |              | 1                   |
|                                                                                                    |                                                                                                    |                                                        | ose "Student/Ir                                                                                                    | itern visa   |                     |
| Counter selection                                                                                                    | Details entry                                                                                       | 3<br>Shopping car                                      | t Transaction details<br>entry                                                                                                    | 5<br>Payment | 6 2<br>Confirmation |
| Counter selection                                                                                                    | Details entry                                                                                       | 3<br>Shopping car                                      | 4<br>t Transaction details<br>entry                                                                                                    | 5<br>Payment | a extension         |
| Counter selection                                                                                                    | Details entry                                                                                       | 3<br>Shopping car                                      | 4<br>t Transaction details<br>entry                                                                                                    | 5<br>Payment | a extension         |
| Counter selection Details To Fill Note that all field Student/Intern visa                                                         | 2<br>Details entry<br>ds marked with an aster<br>a extension (1 Fees                                | 3<br>Shopping car<br>erisk (*) are required<br>To Pay) | d<br>t Transaction details<br>entry                                                                                                    | 5<br>Payment | 6 2<br>Confirmation |
| Counter selection Details To Fill Note that all field Student/Intern visa *Passport numb                                          | Details entry<br>ds marked with an aste<br>a extension (1 Fees a                                    | 3<br>Shopping car<br>erisk (*) are required<br>To Pay) | 4<br>t Transaction details<br>entry<br>Foreign worker's citizenship                                                                                     | 5<br>Payment | a extension         |
| Counter selection Details To Fill Note that all field Student/Intern visa *Passport numb                                          | 2<br>Details entry<br>ds marked with an aster<br>a extension (1 Fees 7<br>ber<br>shown in passport) | 3<br>Shopping car                                      | OSE "Student/Ir         4         t Transaction details         entry  Foreign worker's citizenship  First name (as shown in pase                       | sport)       | a extension         |
| Counter selection Details To Fill Note that all field tudent/Intern visa *Passport numb                                           | 2<br>Details entry<br>ds marked with an aster<br>a extension (1 Fees 7<br>ber<br>shown in passport) | 3<br>Shopping car<br>erisk (*) are required<br>To Pay) | 4         t         Transaction details entry    Foreign worker's citizenship First name (as shown in pase)                                             | sport)       | a extension         |
| Counter selection Details To Fill Note that all field Student/Intern visa *Passport numb                                          | 2<br>Details entry<br>ds marked with an aster<br>a extension (1 Fees<br>ber<br>shown in passport)   | 3<br>Shopping car                                      | 4<br>t Transaction details<br>entry<br>Foreign worker's citizenship<br>First name (as shown in pass                                                     | sport)       |                     |
| Confirm                                                                                                    | 2<br>Details entry<br>ds marked with an aster<br>a extension (1 Fees 7<br>ber<br>shown in passport) | 3<br>Shopping car                                      | OSE "Student/Ir         4         t       Transaction details entry         Foreign worker's citizenship         First name (as shown in pass           | sport)       | a extension         |
| Confirm                                                                                                    | 2<br>Details entry<br>ds marked with an aster<br>a extension (1 Fees 7<br>ber<br>shown in passport) | 3<br>Shopping car<br>erisk (*) are required<br>To Pay) | OSE "Student/Ir<br>4<br>t Transaction details<br>entry<br>Foreign worker's citizenship<br>First name (as shown in pass<br>tails.                        | sport)       | a extension         |
| Counter selection Details To Fill Note that all field Student/Intern visa *Passport numb *Last name (as Confirm Confirm 2 Ent Ple | 2<br>Details entry<br>ds marked with an aster<br>a extension (1 Fees 7<br>ber<br>shown in passport) | 3<br>Shopping car<br>shopping car<br>To Pay)           | OSE "Student/Ir<br>4<br>t Transaction details<br>entry<br>Foreign worker's citizenship<br>First name (as shown in pass<br>tails.<br>I wrote all the det | sport)       | ctly. if there      |

| Counter selection                 | Details entry               | 3<br>Shopping cart       | Transaction detail<br>entry | 5<br>S Payment  | -6 3<br>Confirmation |
|-----------------------------------|-----------------------------|--------------------------|-----------------------------|-----------------|----------------------|
| Shopping cart                     |                             |                          |                             |                 |                      |
| Fee Name                          |                             |                          | Price                       | Amount          |                      |
| Student/Intern visa               | extension                   |                          | 195.00 ₪                    | 1               | 0                    |
| Total: <b>19</b>                  | 5.00 ₪                      |                          |                             |                 |                      |
| Confirm                           |                             |                          |                             |                 |                      |
| 3 <sup>Ir</sup> vi                | n this part y<br>sa you are | ou will see a paying for | a confirmat                 | ion for the kir | nd of                |
| <b>Ø</b>                          | <b>O</b>                    | <b></b>                  | 4                           | 5               | _64                  |
| Counter selection                 | Details entry               | Shopping cart            | Transaction deta<br>entry   | ails Payment    | Confirmation         |
| Enter Transactio                  | on Details                  |                          |                             |                 |                      |
| Note that all fields              | marked with an asteris      | sk (*) are required      |                             |                 |                      |
| 🔵 Israeli payer                   | • Foreign pay               | yer                      |                             |                 |                      |
| *passport number                  |                             |                          | *Citizenship                |                 | ~                    |
| Check Out Via Cre<br>Card Payment | edit AppleF                 | Pay / GPay / Max         |                             |                 |                      |

4 Choose "Foreign payer" in order to be able to type your passport number

(your student ID number is not a reall identification number in the state of Israel and the ministry of interior will accept the payment – therefore, you must enter your passport number)

| <b>~</b>                                | <b>O</b>               | <b>.</b>               | <b>.</b>                     | 5                   | -6           |
|-----------------------------------------|------------------------|------------------------|------------------------------|---------------------|--------------|
| Counter selection                       | Details entry          | Shopping cart          | Transaction details<br>entry | Payment             | Confirmation |
| Payment Detail                          | s                      |                        |                              |                     |              |
| You are paying                          | for Population a       | nd Immigration Au      | thority                      |                     |              |
| Total: 195.00 ₪<br>Back to payment deta | Fees Am                | ount: 1                |                              |                     |              |
| Customer detai                          | ls                     |                        |                              |                     |              |
| Note that all fields                    | marked with an asteris | sk (*) are required    |                              |                     | Δ            |
| *Customer Name                          |                        | *EMail                 |                              | *payer phone number |              |
|                                         |                        |                        |                              |                     | ]            |
| Payment Metho                           | d                      |                        |                              |                     |              |
| 🔿 Israeli Credit Ca                     | rd 💽 Forei             | gn Credit Card / Forei | gn Resident Holding Lo       | ocal Card           | B            |
| Regular                                 |                        |                        |                              |                     | U            |
| Please insert pa                        | ayment details         |                        |                              |                     |              |
| *Credit Card Numbe                      | r                      | *Card Validity         |                              |                     |              |
|                                         |                        | Year 🗸                 | Month 🗸                      |                     |              |
| *CVV                                    |                        |                        |                              |                     | С            |
|                                         |                        |                        |                              |                     |              |
| ■ have read and I ad                    | ccept the terms of use |                        |                              |                     |              |
| Confirm                                 |                        |                        |                              |                     |              |

- A Enter your personal details
- If you are paying with an Israeli card that you own:
   choose the "Foreign Credit Card / Foreign Resident Holding Local Card"
- C Enter the credit card details

#### For the multiple entries permit payment:

#### Entry and stay visas > Students/trainees/interns (A/2)

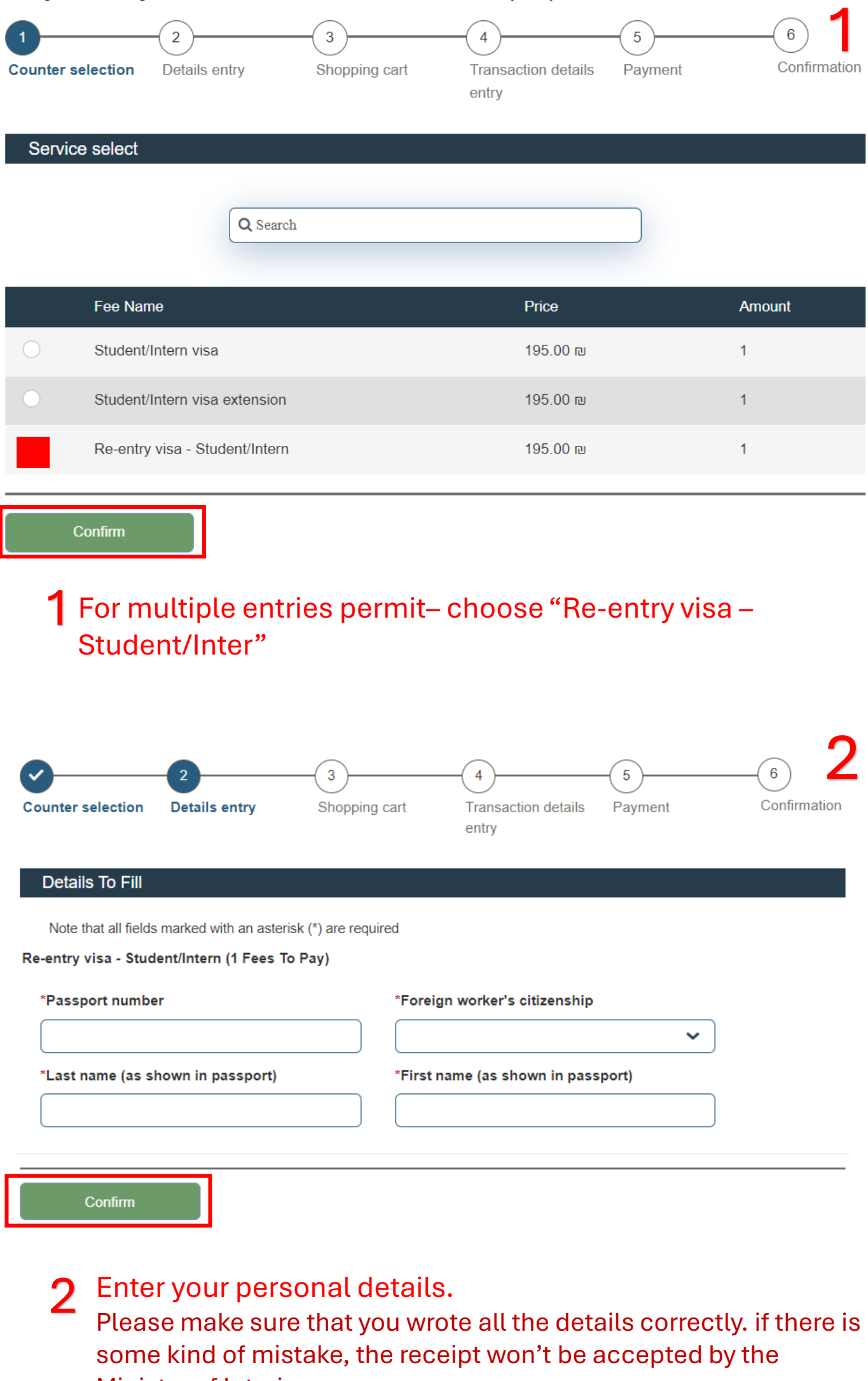

**Ministry of Interior** 

| Counter selection                | Details entry                         | 3<br>Shopping cart   | Transaction detai<br>entry      | 5<br>Is Payment | 6 3<br>Confirmation |
|----------------------------------|---------------------------------------|----------------------|---------------------------------|-----------------|---------------------|
| Shopping cart                    |                                       |                      |                                 |                 |                     |
| Fee Name                         |                                       |                      | Price                           | Amount          |                     |
| Re-entry visa - Stu              | dent/Intern                           |                      | 195.00 ₪                        | 1               | 0                   |
| Total: 19                        | 95.00 ₪                               |                      |                                 |                 |                     |
| Confirm                          | n this part y                         | ou will see a        | a confirmati                    | on for the k    | ind of              |
| v                                | isa you are                           | paying for           |                                 |                 |                     |
| Counter selection                | Details entry                         | Shopping cart        | 4<br>Transaction detai<br>entry | 5<br>Is Payment | 6<br>Confirmation   |
| Enter Transact                   | ion Details<br>s marked with an aster | isk (*) are required |                                 |                 |                     |
| 🔵 Israeli payer                  | • Foreign pa                          | iyer                 |                                 |                 |                     |
| *passport number                 |                                       |                      | *Citizenship                    |                 | ~                   |
| Check Out Via Cr<br>Card Payment | edit Apple                            | Pay / GPay / Max     |                                 |                 |                     |

4 Choose "Foreign payer" in order to be able to type your passport number

(your student ID number is not a reall identification number in the state of Israel and the ministry of interior will accept the payment – therefore, you must enter your passport number)

| <b>~</b>                                | <b>O</b>               | <b>.</b>               | <b>.</b>                     | 5                   | -6           |
|-----------------------------------------|------------------------|------------------------|------------------------------|---------------------|--------------|
| Counter selection                       | Details entry          | Shopping cart          | Transaction details<br>entry | Payment             | Confirmation |
| Payment Detail                          | s                      |                        |                              |                     |              |
| You are paying                          | for Population a       | nd Immigration Au      | thority                      |                     |              |
| Total: 195.00 ₪<br>Back to payment deta | Fees Am                | ount: 1                |                              |                     |              |
| Customer detai                          | ls                     |                        |                              |                     |              |
| Note that all fields                    | marked with an asteris | sk (*) are required    |                              |                     | Δ            |
| *Customer Name                          |                        | *EMail                 |                              | *payer phone number |              |
|                                         |                        |                        |                              |                     | ]            |
| Payment Metho                           | d                      |                        |                              |                     |              |
| 🔿 Israeli Credit Ca                     | rd 💽 Forei             | gn Credit Card / Forei | gn Resident Holding Lo       | ocal Card           | B            |
| Regular                                 |                        |                        |                              |                     | U            |
| Please insert pa                        | ayment details         |                        |                              |                     |              |
| *Credit Card Numbe                      | r                      | *Card Validity         |                              |                     |              |
|                                         |                        | Year 🗸                 | Month 🗸                      |                     |              |
| *CVV                                    |                        |                        |                              |                     | С            |
|                                         |                        |                        |                              |                     |              |
| ■ have read and I ad                    | ccept the terms of use |                        |                              |                     |              |
| Confirm                                 |                        |                        |                              |                     |              |

- A Enter your personal details
- If you are paying with an Israeli card that you own:
   choose the "Foreign Credit Card / Foreign Resident Holding Local Card"
- C Enter the credit card details